## 2.5 依頼人情報の読込(仕向送金を例とします)

## 2.5.1 依頼画面で [送金人情報] を押します。 🖓

| 住向送金                                                                        | 依頼                       |                              |                                    |                                        | GOMT01103          |        |                 |                       |       |              |  |
|-----------------------------------------------------------------------------|--------------------------|------------------------------|------------------------------------|----------------------------------------|--------------------|--------|-----------------|-----------------------|-------|--------------|--|
|                                                                             |                          |                              |                                    |                                        |                    |        |                 |                       |       |              |  |
| 以下の項目を入力の上、「内容確認」ボタンを押してください。                                               |                          |                              |                                    |                                        |                    |        |                 |                       |       | <u>r</u> f#9 |  |
| 「PAIRROUNDEL-CARROUNDERVEED & C. めの国外送金等に係る調整の提出等に勝する法律」第3条に定める告知を行います。     |                          |                              |                                    |                                        |                    |        |                 |                       |       |              |  |
| 基本情報                                                                        |                          |                              |                                    |                                        |                    |        |                 |                       |       |              |  |
| 送金指定日                                                                       |                          |                              |                                    |                                        |                    |        |                 | 2 依頼人情報を選択する          |       |              |  |
| お客様整理番号送金種類                                                                 | <del>ا</del> يخ          | ● 海外向電振送金 (                  | 半角英数記号33文字D                        | 截12号33文字以内                             |                    |        |                 |                       |       |              |  |
| 送金人                                                                         |                          | (Q, 送金人情報 )                  |                                    |                                        |                    |        | アップ画面は自動的に閉じます。 |                       |       |              |  |
| 送金人名                                                                        |                          |                              |                                    |                                        |                    |        |                 | •••••••               |       |              |  |
| 送金人住所<br>金融機關名                                                              | 2017<br>A                | 上段の「送金人名」と当該                 | 項目を併せて半角英数記号140文字以内                | で入力してください。                             | 1してください。           |        |                 | - 3 選択した依頼人情報を入力画面に反映 |       |              |  |
| 店名                                                                          | 低和人情報                    |                              |                                    |                                        |                    |        |                 |                       |       |              |  |
| 送金金額                                                                        | 4 依頼人傍陽を選択してください。        |                              |                                    |                                        |                    |        |                 |                       |       |              |  |
| ********                                                                    |                          | 登録名称<br>FOREIGN EXCHANCE     | 依赖人名<br>FOREIGN EXCHANGE CO., LTD. |                                        |                    |        |                 |                       |       |              |  |
|                                                                             | 0                        | AAA TRADING                  | AAA TRADING CO., LTD.              |                                        | 1-1-2 TOKYO, JAPAN |        |                 |                       |       |              |  |
|                                                                             | 0                        | AAA IMPORT                   | AAA IMPORT CO., LTD.               |                                        | 1-1-3 TOKYO, JAPAN |        |                 |                       |       |              |  |
|                                                                             | <u> </u>                 | AAT PRODUCTS                 | AAT PRODUCTS CO., LTD.             |                                        | 1-1-4 TOKYO, JAPAN |        |                 |                       |       |              |  |
| 代向送金 × RUる                                                                  |                          |                              |                                    |                                        |                    |        |                 |                       |       |              |  |
| 入力 Piene / 元7 /                                                             |                          |                              |                                    |                                        |                    |        |                 |                       |       |              |  |
| 以下の項目を入力の上、「内容確認」ボタンを押してください。                                               |                          |                              |                                    |                                        |                    |        |                 |                       |       |              |  |
| 「内国税の適正                                                                     | Eな課税の <mark>を</mark> 保を図 | るための国外送金等に係る                 | 調書の提出等に関する法律」第3条                   | に定める告知を行いま                             | す。                 |        |                 |                       |       |              |  |
|                                                                             |                          |                              |                                    |                                        |                    |        |                 |                       |       |              |  |
| 基本情報                                                                        | 23                       |                              |                                    |                                        |                    |        |                 |                       |       |              |  |
| Natification         Log           お客様加速量等 <ul> <li>キ角英語記号32文字以内</li> </ul> |                          |                              |                                    |                                        |                    |        |                 |                       |       |              |  |
|                                                                             |                          |                              |                                    |                                        |                    |        |                 |                       |       |              |  |
|                                                                             |                          |                              |                                    |                                        |                    |        |                 |                       |       |              |  |
| AETA日 Call Proveled Exclamate LUL LUL<br>返金人役所 2011 1-1-1 TOKYO, JAPAN      |                          |                              |                                    |                                        |                    |        |                 |                       |       |              |  |
| 金融機關名                                                                       |                          | 上段の「送金人名」と当該<br>GAITAME BANK | 項目を併せて半角英数記号140文字以内                | で入力してくたさい。                             |                    |        |                 |                       |       |              |  |
|                                                                             |                          |                              |                                    |                                        |                    |        |                 |                       |       |              |  |
|                                                                             |                          |                              | ************                       | *******                                | *****              | ****   |                 |                       |       |              |  |
| *********                                                                   |                          |                              |                                    | ******                                 | ************       |        |                 |                       |       |              |  |
| A XE                                                                        | <b>—</b>                 |                              |                                    |                                        |                    |        |                 |                       |       |              |  |
|                                                                             | 輸入信用                     | 田氏の悟今に                       | ナ「広頓人情報]                           | ーボタング                                  | を押します(             | 仕向送全の  | 送               | 全し情報]とボタン             | タけ卑たり | ますが          |  |
|                                                                             | 機能は                      | 司じです。)                       |                                    | 1112                                   |                    |        |                 |                       |       | 6917         |  |
|                                                                             | 選択し                      | た依頼人情報                       | 暇は、各画面の                            | 入力項目(                                  | こ以下のとおり            | )読み込まれ | います             | す。                    |       |              |  |
|                                                                             |                          |                              |                                    |                                        |                    |        |                 |                       |       |              |  |
|                                                                             |                          | 休頓人的                         | 青菇品                                |                                        | λt                 | 入力画面   |                 |                       |       |              |  |
|                                                                             |                          |                              | JTK                                |                                        | 仕向送金依頼             |        |                 | 輸入信用状開設的              | 頼     |              |  |
|                                                                             | 依頼人                      | 、情報                          |                                    | 送金人                                    |                    |        | ご               | 衣頼人(APPLICANT         | )     |              |  |
|                                                                             |                          |                              |                                    | 送金人名                                   |                    |        |                 | 依頼人名 (NAME)           |       |              |  |
|                                                                             | 住所                       |                              |                                    | 送金人住所                                  |                    |        |                 | 住所(ADDRESS)           |       |              |  |
|                                                                             |                          |                              |                                    | _                                      |                    |        | [               | _                     |       |              |  |
|                                                                             | 円貨口座                     |                              |                                    | 円貨口座                                   |                    |        |                 | _                     |       |              |  |
| _                                                                           |                          |                              |                                    | 外貨口座                                   |                    |        |                 | _                     |       |              |  |
|                                                                             |                          |                              |                                    |                                        |                    |        |                 |                       |       |              |  |
|                                                                             | :読み込/                    | んだ依頼人情                       | 青報を利用して、                           | 入力を終                                   | 売行してくださ            | 56%    |                 |                       |       |              |  |
|                                                                             | ・仕向                      | 送金依頼 [@                      | ••••入力]                            | >>>>>>>>>>>>>>>>>>>>>>>>>>>>>>>>>>>>>> | P.53参照             |        |                 |                       |       |              |  |
| ・輸入信用状開設依頼〔画面入力〕 >>>>> P.79 参照                                              |                          |                              |                                    |                                        |                    |        |                 |                       |       |              |  |